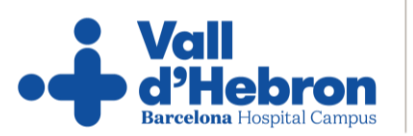

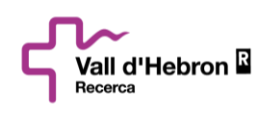

| Fecha de elaboración: | Revisión: |
|-----------------------|-----------|
| 05/10/2023            | 06        |
| Documento             |           |

Codigo: VHIR-UGAC-DOC-003

# MANUAL DE INSTRUCCIONES PARA EL ACCESO DE LA MONITORIZACIÓN ELECTRÓNICA VHIR

### 1. APROBACIÓN

| REDACTADO POR                                                                                                    | REVISADO POR                                                                          | APROBADO POR                                                                                   |
|----------------------------------------------------------------------------------------------------|---------------------------------------------------------------------------------------|------------------------------------------------------------------------------------------------|
| Nombre: Evelyn Calva<br>Cargo: Gestora de Calidad de<br>Ensayos Clínicos.                                                             | Nombre: Mónica Anglada<br>Cargo: Jefe de Calidad,<br>Procesos y Gestión<br>Documental | <b>Nombre:</b> Gonzalo Mazuela<br><b>Cargo:</b> Jefe Unidad de Gestión<br>de Ensayos Clínicos. |
| Nombre: Gonzalo Mazuela<br>Cargo: Jefe de Unidad de<br>Ensayos Clínicos.                                                              | <b>Nombre:</b> Romà Freixas<br><b>Cargo:</b> Jefe de Unidad de<br>Informática.        |                                                                                                |
| Nombre: Francisco Gonzalez<br>Romero.<br>Cargo: Coordinador de<br>Ensayos Clínicos de la Unidad<br>de Gestión de Ensayos<br>Clínicos. |                                                                                       |                                                                                                |
| Firmas: (Se harán en formato digital a                                                                                                | n través de la aplicación de gestión docum                                            | ental HACQLT)                                                                                  |

VHIR-Q-FOR-016 v.11\_cast

Las copias impresas son documentos no controlados y pueden quedar obsoletos. Las versiones de los documentos vigentes se encuentran en el aplicativo de gestión documental HACQLT y se considera que entran en vigor a partir de los quince (15) días desde su distribución. La fecha de aprobación del documento corresponde con la fecha indicada en la firma digital del aprobador.

| Vall<br>Vall d'Hebron Vall d'Hebron Vall | MANUAL DE INSTRUCCIONES PARA EL ACCESO DE LA<br>MONITORIZACIÓN ELECTRÓNICA<br>VHIR |                       |                       |
|------------------------------------------|------------------------------------------------------------------------------------|-----------------------|-----------------------|
| VHIR-UGAC-DOC-003                        | Revisión:                                                                          | Fecha de elaboración: | Página:               |
|                                          | 06                                                                                 | 05/10/2023            | <b>2</b> de <b>18</b> |

### 2. HISTORIAL DE REVISIONES

| REVISIÓN | FECHA      | DESCRIPCIÓN DE LA REVISIÓN                                                                                                    |
|----------|------------|----------------------------------------------------------------------------------------------------|
| 01       | 04/11/2020 | Creación del documento                                                                                                    |
| 02       | 11/01/2021 | Se añade enlace de fácil acceso a ASSCLI a través de<br>asscli.vhir.org                                                                                                    |
| 03       | 15/03/2021 | Cambio de enlace de acceso a ASSCLI                                                                                                    |
| 04       | 16/05/2022 | Se cambia dirección de acceso a ASSCLI y se aclara<br>información para acceder a través del enlace<br>asscli.vhir.org                                                                                                    |
| 05       | 02/02/2023 | Se modifican instrucciones para la autorización de<br>ventanas emergentes, se recupera enlace de acceso a<br>ASSCLI de la versión 3, para monitores que acceden<br>desde Drassanes. Se detalla de otra forma las<br>instrucciones en el punto 3. Se añade información sobre<br>el acceso a los informes de laboratorio a través de la<br>botonera lateral izquierda. |
| 06       | 16/08/2023 | Actualización del documento a la nueva versión del<br>ASSCLI 1.5.1, se detalla Monitorización en Remoto en el<br>punto 6.3.3 del presente documento                                                                                                    |

### 3. OBJETO

Describir las instrucciones para el acceso de la monitorización electrónica mediante la Estación Clínica de Trabajo ASSCLI v.1.5.1.

### 4. ÁMBITO DE APLICACIÓN

Este manual es aplicable a los Monitores o CRA, Auditores e Inspectores que accedan a monitorizar electrónicamente a través de la estación clínica de trabajo ASSCLI v.1.5.1.

### 5. **RESPONSABILIDADES**

| CARGO                   |    | RESPONSABILIDADES |                                                                                                    |  |
|-------------------------|----|-------------------|----------------------------------------------------------------------------------------------------|--|
| Coordinador<br>clínicos | de | ensayos           | <ul> <li>Notificar a la Unidad de Gestión de Ensayos Clínicos, los<br/>ensayos clínicos que tienen asignados.</li> </ul> |  |
|                         |    |                   | • Identificar el monitor o CRA que será responsable de la                                                                |  |

#### VHIR-Q-FOR-016 v.11\_cast

| Vall<br>d'Hebron                                                                                                    | MANUAL DE INSTRUCCIONES PARA EL ACCESO DE LA<br>MONITORIZACIÓN ELECTRÓNICA<br>VHIR                                                                                                    |                       |                          |  |
|----------------------------------------------------------------------------------------------------|----------------------------------------------------------------------------------------------------|-----------------------|--------------------------|--|
| VHIR-UGAC-DOC-003                                                                                                    | Revisión:                                                                                                    | Fecha de elaboración: | Página:                  |  |
|                                                                                                    | 06                                                                                                    | 05/10/2023            | <b>3</b> de <b>18</b>    |  |
|                                                                                                    | <ul> <li>monitorización de cada ensayo clínico y notificarlo a la U de Gestión de Ensayos Clínicos, para darlo de alta e sistemas informáticos VHIR.</li> <li>Resolver incidencias de acceso de los monitores o C ASSCLI o trasladar a la Unidad de Gestión de Ens Clínicos aquellas incidencias que no pueda solucionar.</li> <li>Notificar el nombre del auditor o inspector en caso de auc o inspección y solicitar su alta en nuestros sist informáticos y asignarle un ensayo clínico.</li> </ul> |                       |                          |  |
| <ul> <li>Realizar los diferentes procedimientos para que el M</li></ul>                                                 |                                                                                                    |                       | s para que el Monitor    |  |
| tenga acceso a ASSCLI para llevar a cabo la Monitoriza <li>Dar altas y bajas a auditores e inspectores en los sis</li>  |                                                                                                    |                       | abo la Monitorización.   |  |
| informáticos y asignarles el ensayo clínico que vienen a                                                                |                                                                                                    |                       | ctores en los sistemas   |  |
| o inspeccionar. <li>Resolver incidencias de acceso que no hayan podi</li>                                               |                                                                                                    |                       | co que vienen a auditar  |  |
| solucionadas previamente por el coordinador de el                                                                       |                                                                                                    |                       | no hayan podido ser      |  |
| clínicos                                                                                                    |                                                                                                    |                       | ordinador de ensayos     |  |
| <ul> <li>Monitor de ensayos clínicos</li></ul>                                                                          |                                                                                                    |                       | ivas de protección de    |  |
| (CRA), auditor e inspector <li>Dar pleno cumplimiento a las normativas de protec</li>                                   |                                                                                                    |                       | as Clínicas (BPC).       |  |
| datos vigentes y de las Buenas Prácticas Clínicas (BF <li>Revisión de historias clínicas para verificación y valid</li> |                                                                                                    |                       | Ficación y validación de |  |
| la información recogida en los cuadernos de recog                                                                       |                                                                                                    |                       | ernos de recogidas de    |  |
| datos, mediante la revisión de las historias clínicas.                                                                  |                                                                                                    |                       | rias clínicas.           |  |

Las copias impresas son documentos no controlados y pueden quedar obsoletos. Las versiones de los documentos vigentes se encuentran en el aplicativo de gestión documental HACQLT y se considera que entran en vigor a partir de los quince (15) días desde su distribución. La fecha de aprobación del documento corresponde con la fecha indicada en la firma digital del aprobador.

| Vall d'Hebron B   | MANUAL DE INSTRUCCIONES PARA EL ACCESO DE LA<br>MONITORIZACIÓN ELECTRÓNICA<br>VHIR |                       |                       |
|-------------------|------------------------------------------------------------------------------------|-----------------------|-----------------------|
| VHIR-UGAC-DOC-003 | Revisión:                                                                          | Fecha de elaboración: | Página:               |
|                   | 06                                                                                 | 05/10/2023            | <b>4</b> de <b>18</b> |

### 6. PROCEDIMIENTO

### 6.1 Diagrama

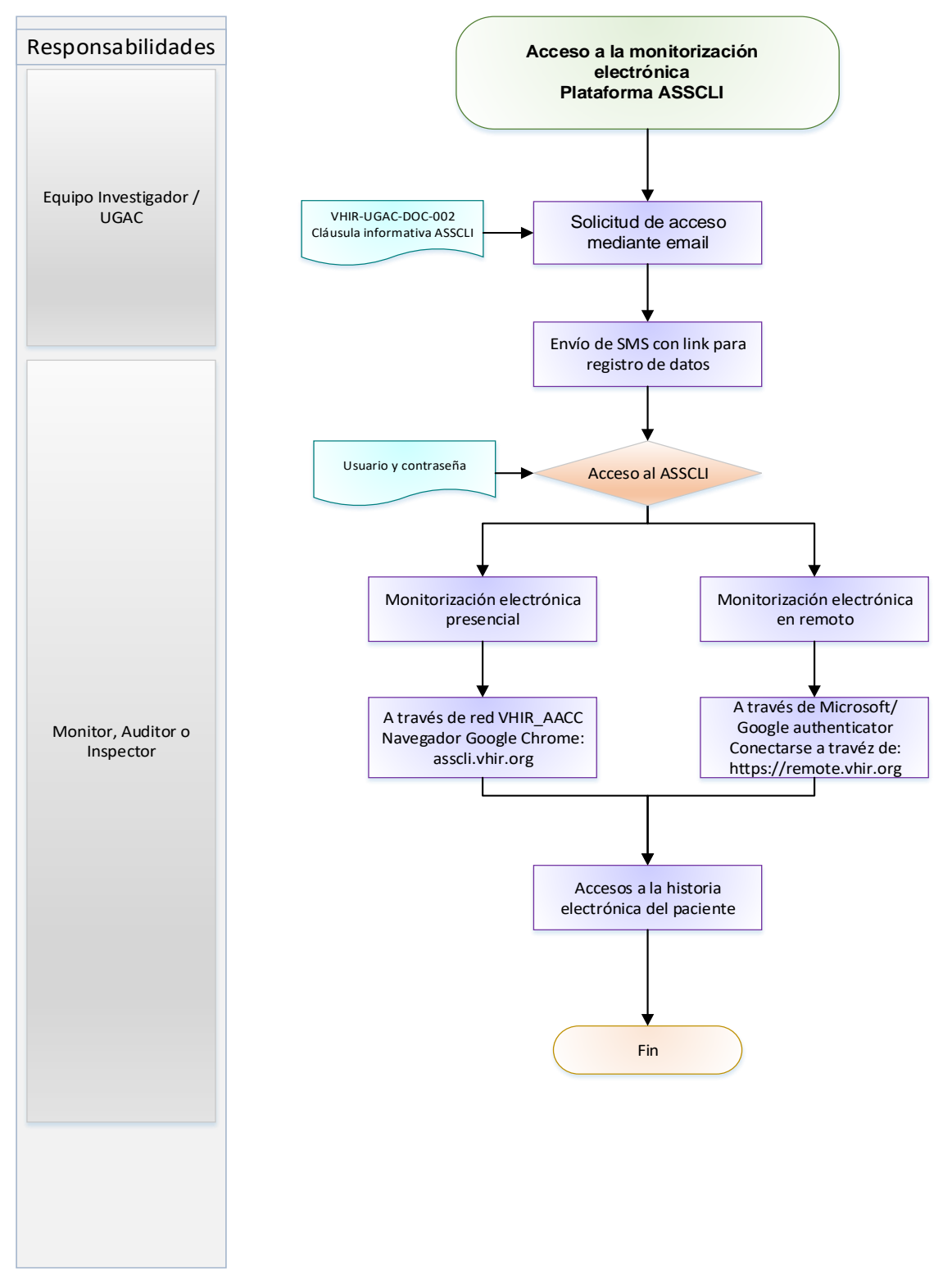

VHIR-Q-FOR-016 v.11\_cast

| Vall d'Hebron Vall d'Hebron Vall d'Hebron Vall | MANUAL DE INSTRUCCIONES PARA EL ACCESO DE LA<br>MONITORIZACIÓN ELECTRÓNICA<br>VHIR |                       |                       |
|------------------------------------------------|------------------------------------------------------------------------------------|-----------------------|-----------------------|
| VHIR-UGAC-DOC-003                              | Revisión:                                                                          | Fecha de elaboración: | Página:               |
|                                                | 06                                                                                 | 05/10/2023            | <b>5</b> de <b>18</b> |

### 6.2 Definiciones y abreviatura

| UGAC                               | Unitat de Gestió d'Assaigs Clínics                                                                                                    |
|------------------------------------|----------------------------------------------------------------------------------------------------|
| ASSCLI                             | ASSCLI es el acrónimo usado en catalán para Assaigs Clínics, la plataforma espejo del sistema de la historia clínica electrónica a la que tendrán acceso los monitores, auditores o inspectores de ensayos clínicos para verificación de los datos fuente.                                                                                                    |
| Buena práctica clínica<br>(BPC)    | Conjunto detallado de requisitos de calidad éticos y científicos del diseño, la dirección, el desarrollo, la monitorización, la auditoría, el registro, el análisis y el informe de los ensayos clínicos que garanticen la protección de los derechos, la seguridad y el bienestar de los sujetos de ensayo, así como la fiabilidad y solidez de los datos obtenidos en el ensayo clínico.                                                                                                   |
| Coordinador de ensayos<br>clínicos | Personal contratado por un investigador principal o por la Unidad de<br>Gestión de Ensayos Clínicos (UGAC) y delegado en el formulario de<br>delegación de responsabilidades de un ensayo clínico, con la<br>finalidad de coordinar al equipo investigador en la adecuada<br>ejecución de un ensayo clínico según el/los protocolo/s.                                                                                                    |
| Gestor de Recerca<br>Clínica       | Persona de estructura VHIR (UGAC) encargada de gestionar los diversos accesos en las aplicaciones de seguimiento y monitorización electrónica.                                                                                                    |
| Monitor o CRA                      | Profesional externo al campus HUVH que ha sido designado por un promotor o una CRO con las tareas de monitorizar la ejecución del ensayo clínico.                                                                                                    |
| Auditor                            | Persona capacitada y experimentada que se designa por una<br>autoridad competente o por una empresa de consultoría, para revisar,<br>examinar y evaluar con coherencia los resultados de la gestión<br>administrativa de una dependencia (institución gubernamental) o<br>entidad (empresa o sociedad) con el propósito de informar o<br>dictaminar acerca de ellas, realizando las observaciones y<br>recomendaciones pertinentes para mejorar su eficacia y eficiencia en<br>su desempeño. |
| Inspector                          | Persona delegada por un organismo regulador que se encargará de<br>realizar la inspección del ensayo clínico en el centro. Por lo general<br>esta persona tiene las facultades necesarias de acuerdo a la ley y a<br>la normativa vigente para llevar a cabo su tarea y tomar las decisiones<br>correspondientes.                                                                                                    |

Las copias impresas son documentos no controlados y pueden quedar obsoletos. Las versiones de los documentos vigentes se encuentran en el aplicativo de gestión documental HACQLT y se considera que entran en vigor a partir de los quince (15) días desde su distribución. La fecha de aprobación del documento corresponde con la fecha indicada en la firma digital del aprobador.

Vall d'H

### 6.3 Descripción

Vall

#### 6.3.1 Obtención de usuario y contraseña

El acceso a la monitorización electrónica ya sea en los espacios de investigación clínica del VHIR o de manera remota se debe solicitar al menos con 15 días de antelación.

- 1. El o la CRA deberá enviar un e-mail al Coordinador de Ensayos Clínicos pidiendo dicho acceso, rellenando el formulario VHIR-UGAC-DOC-002 "Cláusula informativa ASSCLI" en el que deberá indicar su número de DNI, nombre y apellidos, sexo, fecha de nacimiento, teléfono móvil de empresa y correo electrónico, para poder ser dado de alta con usuario y contraseña dentro de la GSI del VHIR.
- 2. El monitor recibirá un SMS como el siguiente:

HUVH. Podeu consultar les vostres dades d'usuari en la web https://w3.vhebron.net/ codiusuari/ amb el vostre NIF i el codi d'activació 1040.

3. Se deberá clicar en el enlace del SMS y se abrirá la siguiente ventana donde se ha de rellenar los campos indicados a continuación:

| AА                     | w3.vhebron.net                                | 5         |                                                                                                    |
|------------------------|-----------------------------------------------|-----------|----------------------------------------------------------------------------------------------------|
|                        | Vall d'Hebron<br>Hospital                     |           |                                                                                                    |
| Consulta               | d'usuari amb codi d'a                         | octivació |                                                                                                    |
| NTE-                   |                                               |           | Introducir el número de NIF o NIE                                                                                                    |
| Domini:                | VHIR                                          |           | Seleccionar siempre dominio VHIR                                                                                                    |
| Codi acti<br>Codi envi | ivació:<br>iat per SMS o comunicat pel comano | dament.   | Introducir el código de activación recibido en el SMS                                                                                                    |
| Codi ver               | g <u>5</u> 8 t z                              |           | Introducir el código de verificación                                                                                                    |
|                        | Consultar                                     |           | Y consultar                                                                                                    |
| [                      | Missatge                                      |           | En caso de que aparezca el<br>mensaje "Error en la validación del<br>codi de verificació", se debe<br>contactar al gestor de Recerca<br>Clínica para solicitar un nuevo<br>código de activación. |

#### VHIR-Q-FOR-016 v.11\_cast

| Vall d'Hebron Vall d'Hebron Vall d'Hebron Vall | MANUAL DE INSTRUCCIONES PARA EL ACCESO DE LA<br>MONITORIZACIÓN ELECTRÓNICA<br>VHIR |                       |                       |
|------------------------------------------------|------------------------------------------------------------------------------------|-----------------------|-----------------------|
| VHIR-UGAC-DOC-003                              | Revisión:                                                                          | Fecha de elaboración: | Página:               |
|                                                | 06                                                                                 | 05/10/2023            | <b>7</b> de <b>18</b> |

4. A continuación, se abrirá una nueva ventana con la siguiente información:

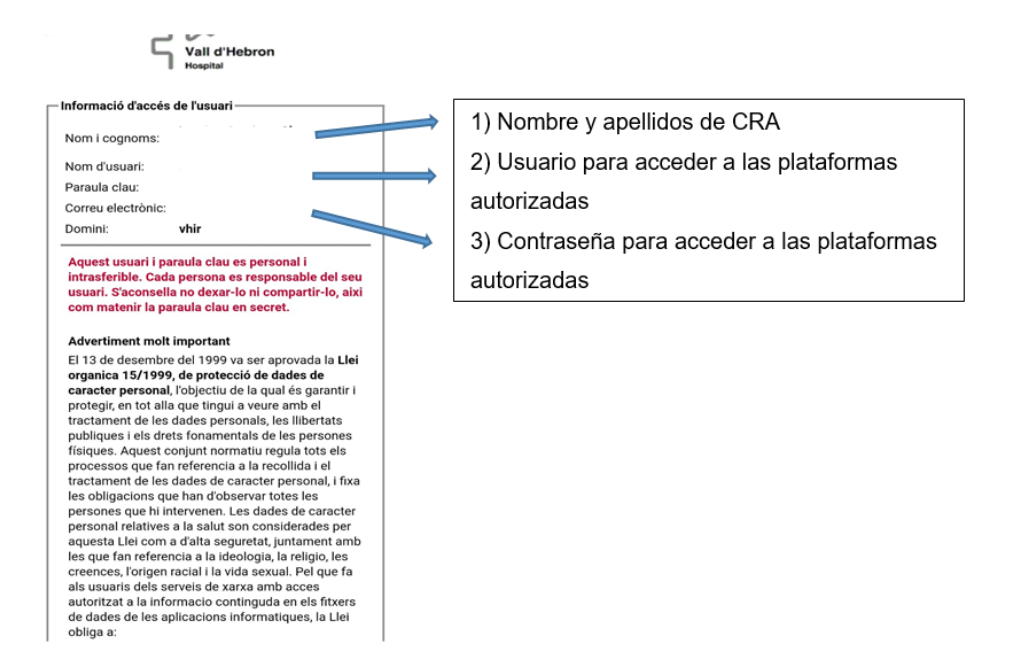

### 6.3.2 Acceso a la historia clínica electrónica

El monitor podrá acceder desde su propio portátil o mediante los equipos informáticos que el equipo investigador ponga a disposición del monitor en el caso que realice la monitorización en el centro. Una vez implementada la monitorización remota, el monitor podrá acceder desde su propio portátil fuera de las instalaciones del Campus Vall d'Hebron.

### 6.3.3.1 Monitorización electrónica presencial: Acceso a ASSCLI y navegación en la historia clínica del paciente

 Para conectarse desde su propio portátil, se deberá acceder única y exclusivamente a la red inalámbrica VHIR\_AACC a través de una contraseña que será modificada cada semana. Dicha contraseña estará a disposición de los monitores en todos los espacios de investigación clínica.

La red VHIR\_AACC está solamente disponible en el espacio de investigación clínica (planta baja del edificio mediterráneo), en la USIC (planta 13 del edificio materno infantil) y en las plantas 12 y 14 del edificio materno infantil.

2. Posteriormente hay que abrir el navegar de google Chrome usando el siguiente enlace:

#### VHIR-Q-FOR-016 v.11\_cast

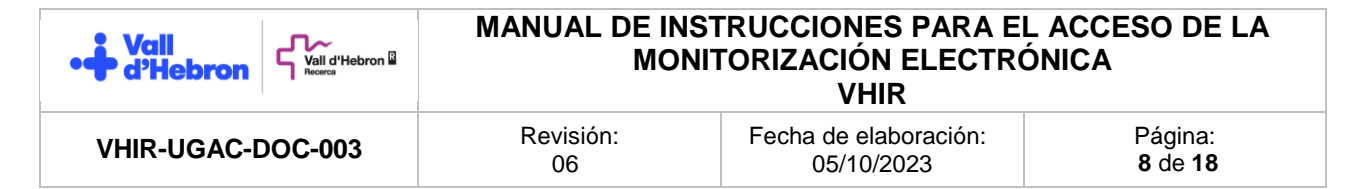

3. Aparecerán dos opciones bloquear o permitir ventanas emergentes, tal y como se muestra en la imagen a continuación:

| ← -      | C O Chrome   chrome://settings/content/popups |                                                                                                    |   |
|----------|-----------------------------------------------|----------------------------------------------------------------------------------------------------|---|
| 0        | Configuración                                 | Q, Buscar ajustes                                                                                                    |   |
| <u>+</u> | Google y tú                                   | ← Ventanas emergentes y redirecciones Q Buscar                                                                                             |   |
| Ê        | Autocompletar                                 | Los sitios web podrían enviar ventanas emergentes para mostrarte anuncios o utilizar redirecciones para                                    |   |
| •        | Privacidad y seguridad                        | llevarte a sitios web que quizás no quieras visitar.                                                                                       |   |
| ۲        | Aspecto                                       | Comportamiento predeterminado                                                                                                    |   |
| Q        | Buscador                                      | Los sitios usan esta opción cuando los visitas.                                                                                            |   |
|          | Navegador predeterminado                      | O                                                                                                    |   |
| Ċ        | Al iniciar                                    |                                                                                                    |   |
| ۲        | Idiomas                                       |                                                                                                    |   |
| <u>+</u> | Descargas                                     | Comportamientos personalizados<br>Los sitios indicados a continuación tienen una configuración personalizada en lugar de la predeterminada |   |
| Ť        | Accesibilidad                                 |                                                                                                    |   |
| ٩        | Sistema                                       | No puede enviar ventanas emergentes ni usar redirecciones                                                                                  |   |
| Ð        | Recuperar configuración y<br>limpiar          | No se ha añadido ningún sitio web                                                                                                    |   |
|          | Extansionas 17                                | Puede enviar ventanas emergentes y usar redirecciones Añadir                                                                               |   |
| 9        | Información de Chrome                         |                                                                                                    | J |

Se debe añadir en permitir (allow si la configuración está en inglés) el siguiente comando:
 [\*.]vhebron.net

 Posteriormente, se podrá acceder a ASSCLI copiando y pegando la siguiente ruta al navegador de Google Chrome: <u>asscli.vhir.org</u> (a veces abre un enlace erróneo y hay que borrar una letra "s" que aparece en el navegador después de http).

En caso de que no te funcione la navegación, podrás acceder por este enlace directamente: <u>http://servjava.ir.vhebron.net/asscli/xhtml/login.jsf?centre=VHIR</u>

Si accedes desde un entorno asistencial (Área General, Maternal -excepto planta 12, 13 y 14-, edificio de traumatología, antigua escuela de enfermería, Drassanes) no podrás

| Vall Vall d'Hebron B | MANUAL DE INST<br>MONIT | RUCCIONES PARA E<br>TORIZACIÓN ELECTRO<br>VHIR | L ACCESO DE LA<br>ÓNICA |
|----------------------|-------------------------|------------------------------------------------|-------------------------|
| VHIR-UGAC-DOC-003    | Revisión:               | Fecha de elaboración:                          | Página:                 |
|                      | 06                      | 05/10/2023                                     | <b>9</b> de <b>18</b>   |

navegar desde el portátil, sino de los ordenadores que pueda facilitar el equipo investigador y deberás usar el siguiente enlace:

http://servjava.cs.vhebron.es/asscli/xhtml/login.jsf?centre=VHIR

 Después de ingresar a los enlaces de ASSCLI aparece una pantalla donde se debe introducir el nom d'usuari (NIF o NIE) y la paraula clau en los campos usuari y contrasenya según se muestra en la siguiente imagen:

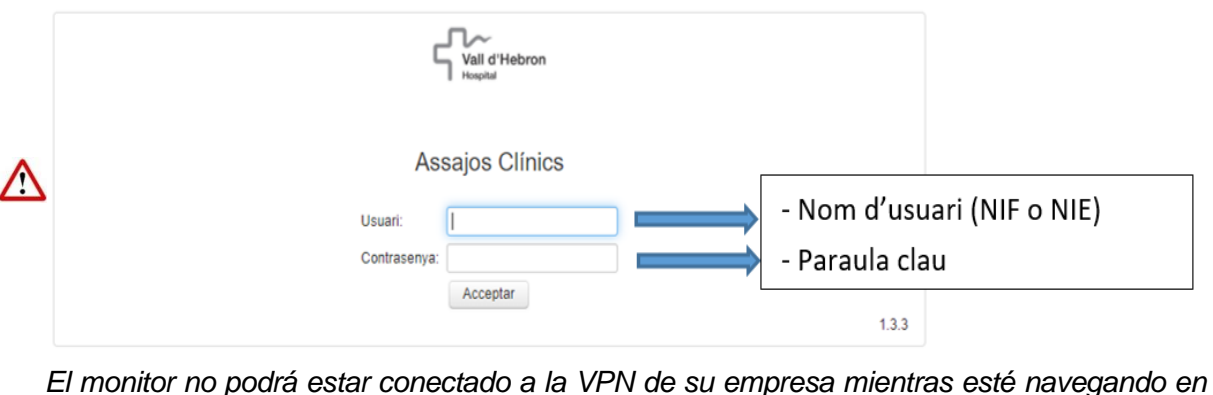

<u>ASSCLI.</u>

7. Inmediatamente cada vez que se accede dentro de la plataforma, aparecerá una ventana emergente con un aviso legal, que se deberá leer y aceptar todos los términos y condiciones para seguir navegando dentro de la plataforma.

|          |                           |                   | Assajos Clínics 133                                                                                                    |                                           |                      |
|----------|---------------------------|-------------------|----------------------------------------------------------------------------------------------------|-------------------------------------------|----------------------|
|          | Monitors                  |                   |                                                                                                    |                                           |                      |
| Sestió   | - Parâmetres              |                   |                                                                                                    |                                           |                      |
| Monitors |                           | Identificació del | pacient a l'assaig: NHC: Cognoms i nom                                                                                                    | pecierit                                  |                      |
| ortir    |                           | Assaig            | Titol abrougat                                                                                                    |                                           |                      |
|          |                           |                   | Acceptació de termes i condicions                                                                                                    |                                           |                      |
|          | Num. assaig ©             | Titol \$          |                                                                                                    | Data Data Data fi assaig<br>natxement o O | Finalització 🌣 🛛 ETC |
|          | No s'han trobal registres |                   | AVÍSTEGAL                                                                                                    |                                           |                      |
|          |                           |                   | Verbi de a nuel d'accede a informació metrionida 1 Ne de las dados i la informació a la sual accedere nerona                                                                                                    |                                           |                      |
|          |                           |                   | al compliment de la Normes de Bran Pratada Cilmas (BRC) (EMACHARICH) 1551/99), ICH GC/ B/ RZ<br>que estas a vujore 14 de autoritado de 2011, En estas e defenirs que hintestigatori la la tatolica ha<br>de proporticional accés directos a les dades (Socuments Corpera par al monitareta), auditores o inspectos<br>del proporticional accés directos a las dades (Socuments Corpera par al monitareta), auditores o inspectos<br>del constituiment informati en el que el subjeto socia a satas go a deresentant lagentant accessibal e del |                                           |                      |
|          |                           |                   | subjects autorics aquest access<br>Tote et accessos quest registratis i són meniforizados per evitar consultes no permeses i per contribuir a la<br>relimitat i confidencialitat de les dades dels pacients. Els pacients poden exercir els dets dels quals disposen<br>fegalment i confidence ter prefessoraria que terma nazios a la seva insterar adireca.                                                                                                    |                                           |                      |
|          |                           |                   | Bi s'accopta aquest accès, manfesta que ha llegit aquest avis legal i que fús de les dades i la informació que<br>consult quedana nostringits a les functons que exercan; per lempieno de les contras de BPC, quedant<br>explicitament prohitois d'intengistrament d'aquestes dades qualiteriol mita.                                                                                                    |                                           |                      |
|          |                           |                   | Accepto les condicions                                                                                                    |                                           |                      |
|          |                           |                   | Acceptar                                                                                                    |                                           |                      |
|          |                           |                   |                                                                                                    |                                           |                      |
|          |                           |                   |                                                                                                    |                                           |                      |
|          |                           |                   |                                                                                                    |                                           |                      |
|          |                           |                   |                                                                                                    |                                           |                      |
|          |                           |                   |                                                                                                    |                                           |                      |
|          |                           |                   |                                                                                                    |                                           |                      |

#### VHIR-Q-FOR-016 v.11\_cast

| Vall<br>d'Hebron  | MANUAL DE INSTRUCCIONES PARA EL ACCESO DE LA<br>MONITORIZACIÓN ELECTRÓNICA<br>VHIR |                                     |                                   |  |  |  |
|-------------------|------------------------------------------------------------------------------------|-------------------------------------|-----------------------------------|--|--|--|
| VHIR-UGAC-DOC-003 | Revisión:<br>06                                                                    | Fecha de elaboración:<br>05/10/2023 | Página:<br><b>10</b> de <b>18</b> |  |  |  |
|                   |                                                                                    |                                     |                                   |  |  |  |

#### Acceptació de termes i condicions

### **AVÍS LEGAL**

Vostè és a punt d'accedir a informació restringida. L'ús de les dades i la informació a la qual accedeix respon al compliment de la Normes de Bona Pràctica Clínica (BPC) (EMA/CHMP/ICH/135/1995, ICH GCP l6 R2 que entra en vigor el 14 de juny de 2017). En elles es defineix que l'investigador i/o la institució ha de proporcionar accés directe a les dades / documents d'origen per al monitoratge, auditories o inspecció regulatòria relacionada amb l'assaig, sense violar la confidencialitat de la informació, sempre prèvia signatura del consentiment informat en el qual el subjecte sotmès a assaig o el representant legalment acceptable del subjecte autoritzi aquest accés.

Tots els accessos queden registrats i són monitorizados per evitar consultes no permeses i per contribuir a la intimitat i confidencialitat de les dades dels pacients. Els pacients poden exercir els drets dels quals disposen legalment, i conèixer els professionals que tenen accés a la seva història clínica.

Si s'accepta aquest accés, manifesta que ha llegit aquest avís legal i que l'ús de les dades i la informació que consulti quedaran restringits a les funcions que exerceix per l'empleno de les normes de BPC, quedant explícitament prohibida l'enregistrament d'aquestes dades per qualsevol mitjà.

| · | Accepto les condicions |  |  | Accentor | $\rightarrow$ | Aceptar las condiciones. |
|---|------------------------|--|--|----------|---------------|--------------------------|
|   |                        |  |  | Acceptar |               |                          |

- Al aceptar las condiciones el monitor podrá ver inmediatamente la información a la que se le ha dado acceso para las tareas de monitorización. Este acceso estará disponible y limitado para aquellos días solicitados por el monitor al equipo investigador.
- El monitor podrá observar un listado desplegado de pacientes (en caso de que haya más de un paciente reclutado en el ensayo clínico), como se puede observar tal y como se detalla a continuación:
  - a. Nombre del ensayo (o código del protocolo)
  - b. Título del ensayo
  - c. Título abreviado (normalmente el código del protocolo que puede ir acompañado con un nombre asociado al ensayo)
  - d. Número de aleatorización o de identificación del paciente con el ensayo clínico
  - e. Número de historia clínica (NHC) del paciente que lo vincula con la historia clínica electrónica
  - f. Nombre y apellidos del paciente
  - g. Fecha de nacimiento
  - h. Fecha de consentimiento
  - i. Fecha de fin del ensayo para el paciente
  - j. Motivo de finalización
  - k. Un enlace a la ETC, que permitirá el acceso a la historia clínica electrónica.

Las copias impresas son documentos no controlados y pueden quedar obsoletos. Las versiones de los documentos vigentes se encuentran en el aplicativo de gestión documental HACQLT y se considera que entran en vigor a partir de los quince (15) días desde su distribución. La fecha de aprobación del documento corresponde con la fecha indicada en la firma digital del aprobador.

| Vall<br>d'Hebron Vall d'Hebron V | MANUAL DE INST<br>MONIT | RUCCIONES PARA E<br>TORIZACIÓN ELECTRO<br>VHIR | L ACCESO DE LA<br>ÓNICA |
|----------------------------------|-------------------------|------------------------------------------------|-------------------------|
| VHIR-UGAC-DOC-003                | Revisión:               | Fecha de elaboración:                          | Página:                 |
|                                  | 06                      | 05/10/2023                                     | 11 de 18                |

| Vall d'Hebron |                   |                     |                     | Ass                                          | ajos Clínics     | 15.1                    |                        |                          |                                    | Usuari                  | : 31012317Z |
|---------------|-------------------|---------------------|---------------------|----------------------------------------------|------------------|-------------------------|------------------------|--------------------------|------------------------------------|-------------------------|-------------|
| Ξ             | Monitors          |                     |                     |                                              |                  |                         |                        |                          |                                    |                         |             |
| Gestió        | - Paràmetres      |                     |                     |                                              |                  |                         |                        |                          |                                    |                         |             |
| Monitors      | Identificació del | pacient a l'assaig: |                     | NHC:                                         |                  | Cognoms i               | nom pacient:           |                          |                                    |                         |             |
| Sortir        | Assaig            |                     |                     | Titol ab                                     | reujat           |                         |                        |                          |                                    |                         |             |
|               |                   |                     |                     |                                              | (Pàgina: 1 de 1) | 14 44 <b>1</b> 39 34    |                        |                          |                                    |                         |             |
|               | Num. assaig<br>O  | Titol 0             | Titol abreujat<br>© | Identificació<br>del pacient a<br>l'assaig ≎ | NHC ¢            | Cognoms i nom pacient ¢ | Data<br>naixement<br>¢ | Data<br>Consentimer<br>¢ | Data fi<br>assaig pel<br>pacient 0 | Motiu Finalització<br>Ç | ETC         |
|               | ncial             | encial              | ncial               | 10241010                                     | ncial            | ncial                   | incial                 |                          |                                    |                         | ø           |
|               | confide           | confide             | confide             | 10241006                                     | confide          | confide                 | confide                | 17/12/2020               | 30/12/2021                         | Screen Failure          | ø           |
|               | mación            | mación              | mación              | 10241001                                     | nación           | mación                  | mación                 | 05/11/2020               | 17/11/2020                         | Screen Failure          | ø           |
|               | Infor             | Infor               | Infor               | 10241013                                     | Infor            | Infor                   | Infor                  | 31/05/2021               |                                    |                         | 8           |
|               |                   | •                   |                     |                                              |                  |                         |                        |                          |                                    |                         | P Cercar    |

- 10. Para acceder a la historia clínica de cada paciente se ha de clicar el enlace en la ETC de cada paciente.
- 11. Se abrirá una nueva venta emergente:

|                           | Estació Clínica - 3.5.0  |
|---------------------------|--------------------------|
| Vall d'Hebron<br>Hospital | Información confidencial |
| Sortir                    | Información confidencial |
|                           |                          |
|                           |                          |
|                           |                          |

### VHIR-Q-FOR-016 v.11\_cast

| Vall d'Hebron B   | MANUAL DE INST<br>MONIT | RUCCIONES PARA EL ACCESO DE LA<br>ORIZACIÓN ELECTRÓNICA<br>VHIR |                        |  |
|-------------------|-------------------------|-----------------------------------------------------------------|------------------------|--|
| VHIR-UGAC-DOC-003 | Revisión:               | Fecha de elaboración:                                           | Página:                |  |
|                   | 06                      | 05/10/2023                                                      | <b>12</b> de <b>18</b> |  |

12. En dicha ventana podremos navegar en la historia clínica y en las analíticas realizadas en el HUVH del paciente, clicando en la opción Informes, Consulta Imatge Directa Pacs y Curs Clínic, respectivamente, según se muestra en la pantalla a continuación:

| ~~                              | Estació Clínica - 3.5.0                                      |
|---------------------------------|--------------------------------------------------------------|
| Vall d'Hebron<br>Hospital       | Información confidencial                                     |
|                                 |                                                              |
| <u>Consultes</u><br>Informes    | Dades Pacient                                                |
| Consulta Imatge<br>Directa Pacs | NHC 2/                                                       |
| ☐ Curs Clinic<br>☐ Sortir       | Cognoms i nom                                                |
|                                 | Sexe Información Data Naixement                              |
|                                 | Num. Seg. Social         Confidencial           DNI          |
|                                 | Telèfon Adreça                                               |
|                                 | Cod. Postal                                                  |
|                                 | Provincia                                                    |
|                                 | Antic NHC SIAH                                               |
|                                 |                                                              |
|                                 |                                                              |
|                                 |                                                              |
|                                 |                                                              |
|                                 |                                                              |
|                                 |                                                              |
|                                 |                                                              |
|                                 |                                                              |
|                                 |                                                              |
| Γ                               |                                                              |
|                                 |                                                              |
| Al sel                          | eccionar informes y aparecerá un mensaje en el navegador.    |
| esquii                          | na superior derecha de la ventana, para rechazar o autorizar |
| las ve                          | ntanas emergentes. Se debe seleccionar la opción autorizar.  |
|                                 |                                                              |
|                                 |                                                              |
|                                 |                                                              |

## 6.3.3 Monitorización en remoto: Acceso a ASSCLI y navegación en la historia clínica del paciente

Para acceder a la monitorización remota es necesario:

1. Descargar un gestor de autenticación como Microsoft authenticator o Google

| Vall<br>Vall d'Hebron Vall d'Hebron Vall | MANUAL DE INS<br>MON | TRUCCIONES PARA EL<br>ITORIZACIÓN ELECTRÓ<br>VHIR | ACCESO DE LA<br>NICA   |
|------------------------------------------|----------------------|---------------------------------------------------|------------------------|
| VHIR-UGAC-DOC-003                        | Revisión:            | Fecha de elaboración:                             | Página:                |
|                                          | 06                   | 05/10/2023                                        | <b>13</b> de <b>18</b> |

authenticator, y darse de alta hasta obtener un código. Se muestra abajo el pantallazo siguiendo Microsoft authenticator:

- 17:15 Heldel

  Authenticator

  Helderon Institut Recerca G60594

  Vall Hebron Institut Recerca G60594

  Vall Hebron Institut Recerca G60594

  Vall Hebron Institut Recerca G60594
- 2. Conectarse a través del siguiente enlace:

### https://remote.vhir.org

En el navegador aparecerá una ventana en la que se debe introducir el usuario y contraseña, que serán los mismos utilizados para la monitorización electrónica en el centro.

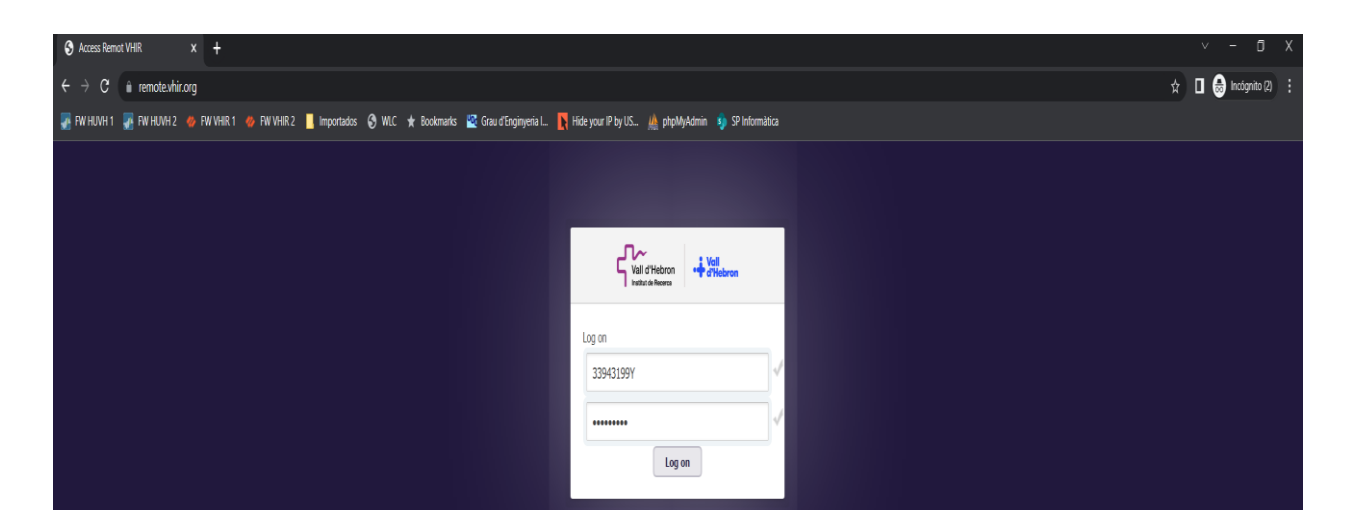

Posteriormente aparecerá una nueva ventana que mostrará un código QR, que permitirá el doble factor de autenticación requerido para acceder a la historia electrónica.

VHIR-Q-FOR-016 v.11\_cast

Las copias impresas son documentos no controlados y pueden quedar obsoletos. Las versiones de los documentos vigentes se encuentran en el aplicativo de gestión documental HACQLT y se considera que entran en vigor a partir de los quince (15) días desde su distribución. La fecha de aprobación del documento corresponde con la fecha indicada en la firma digital del aprobador.

| Vall<br>Vall d'Hebron W | MANUAL DE INSTRUCCIONES PARA EL ACCESO DE LA<br>MONITORIZACIÓN ELECTRÓNICA<br>VHIR                                                                                                    |                                                                             |                                   |  |
|-------------------------|----------------------------------------------------------------------------------------------------|-----------------------------------------------------------------------------|-----------------------------------|--|
| VHIR-UGAC-DOC-003       | Revisión:<br>06                                                                                                    | Fecha de elaboración:<br>05/10/2023                                         | Página:<br><b>14</b> de <b>18</b> |  |
|                         | Proteja su cuenta con la pasos<br>Muestre el código de verificación usi autenticación<br>1. Abrir la app de autenticación en su<br>2. Scanear el código QR que se mues<br>IIII Abric la app de autenticación en su<br>2. Scanear el código QR que se mues<br>Secret key:<br>EVRKV54JAEWCAG6PTMV<br>Validar su código de verificación<br>2. Step verification:<br>Validar | verificación de 2<br>ando una app de<br>a teléfono celular.<br>stra debajo: |                                   |  |

 Escanear el código QR mediante la aplicación (Authenticator) a través del móvil. Este proceso solo se podrá realizar mediante la aplicación.

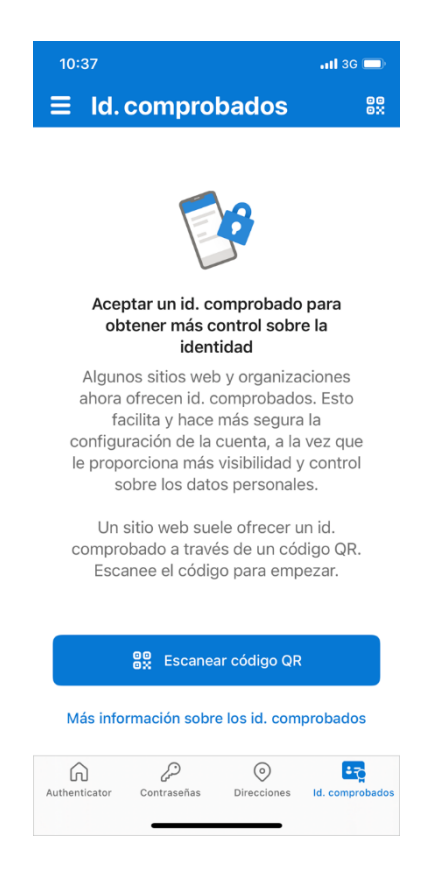

#### VHIR-Q-FOR-016 v.11\_cast

| Vall<br>Vall d'Hebron W | MANUAL DE INSTRUCCIONES PARA EL ACCESO DE LA<br>MONITORIZACIÓN ELECTRÓNICA<br>VHIR |                       |                        |  |
|-------------------------|------------------------------------------------------------------------------------|-----------------------|------------------------|--|
| VHIR-UGAC-DOC-003       | Revisión:                                                                          | Fecha de elaboración: | Página:                |  |
|                         | 06                                                                                 | 05/10/2023            | <b>15</b> de <b>18</b> |  |

4. Al leer el código QR aparecerá un mensaje como el siguiente en el navegador de internet que estemos usando durante el proceso de autenticación:

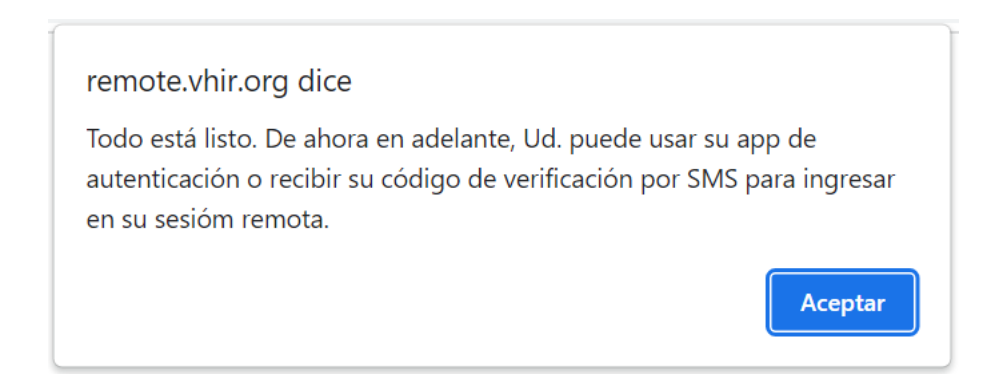

5. Al clicar aceptar volverá la pantalla de inicio de sesión del remote.vhir.org. Se deberá volver a acceder con las credenciales (DNI y contraseña).

| 😵 Access Remot WHR x +                                                                                 |                                           | v - 0 X               |
|----------------------------------------------------------------------------------------------------|-------------------------------------------|-----------------------|
| ← → C 👔 remote.vhit.org                                                                                |                                           | 🖈 🖬 😝 Inciginto (2) 🚦 |
| 🐺 FW HUVH 1 😸 FW HUVH 2 🐠 FW VHIR 1 🐠 FW VHIR 2 📙 Importados 🔇 WAC ★ Bookmarks 🕍 Grau d'Enginyeria 💷 🦹 | Hide your IP by US 🏨 phpMyAdmin  SP Infon | nàlica                |
|                                                                                                    |                                           |                       |
|                                                                                                    |                                           |                       |
|                                                                                                    | .∏~                                       |                       |
|                                                                                                    | Vall d'Hebron                             |                       |
|                                                                                                    |                                           |                       |
|                                                                                                    | Log on                                    |                       |
|                                                                                                    | 33943199Y                                 | 1                     |
|                                                                                                    |                                           |                       |
|                                                                                                    | Log on                                    |                       |
|                                                                                                    |                                           |                       |

6. Al clicar en log in aparecerá una nueva ventana emergente solicitando validar el código de verificación:

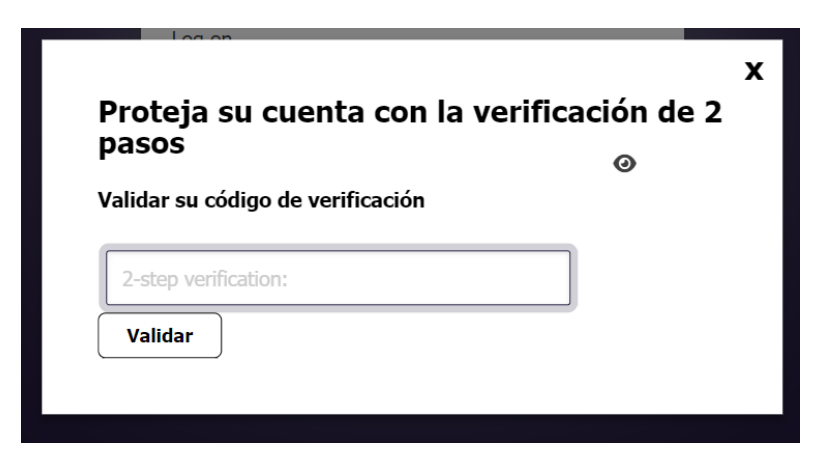

7. Para validar el código de verificación abrir la app de autentificación donde se podrá ver un

#### VHIR-Q-FOR-016 v.11\_cast

|                   | MANUAL DE INSTRUCCIONES PARA EL ACCESO DE LA<br>MONITORIZACIÓN ELECTRÓNICA<br>VHIR |                       |                        |  |
|-------------------|------------------------------------------------------------------------------------|-----------------------|------------------------|--|
| VHIR-UGAC-DOC-003 | Revisión:                                                                          | Fecha de elaboración: | Página:                |  |
|                   | 06                                                                                 | 05/10/2023            | <b>16</b> de <b>18</b> |  |

código que irá cambiando cada 30 segundos. Introducir dicho código en el campo "2-step verification" y validar:

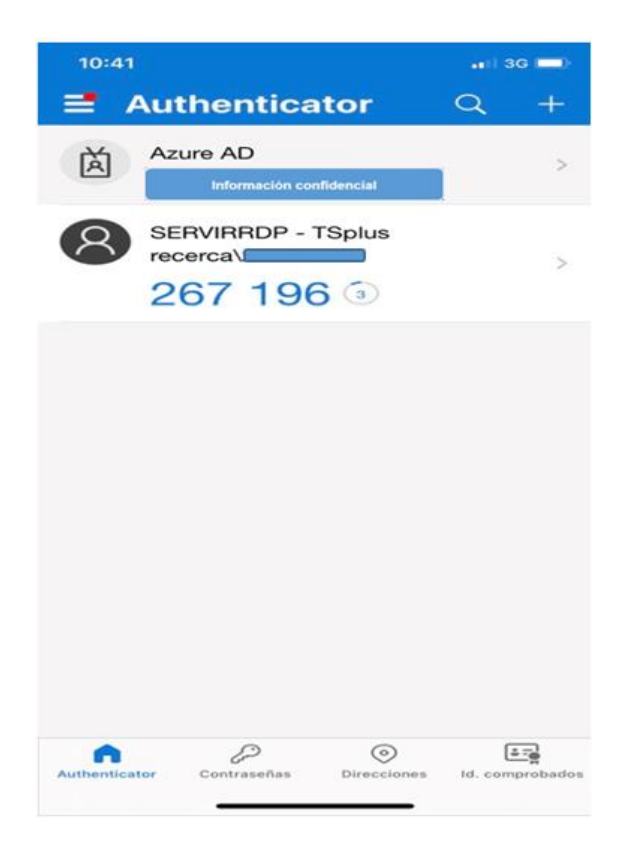

8. Al clicar en validar, el navegador enviará una nueva pantalla como la que se muestra a continuación:

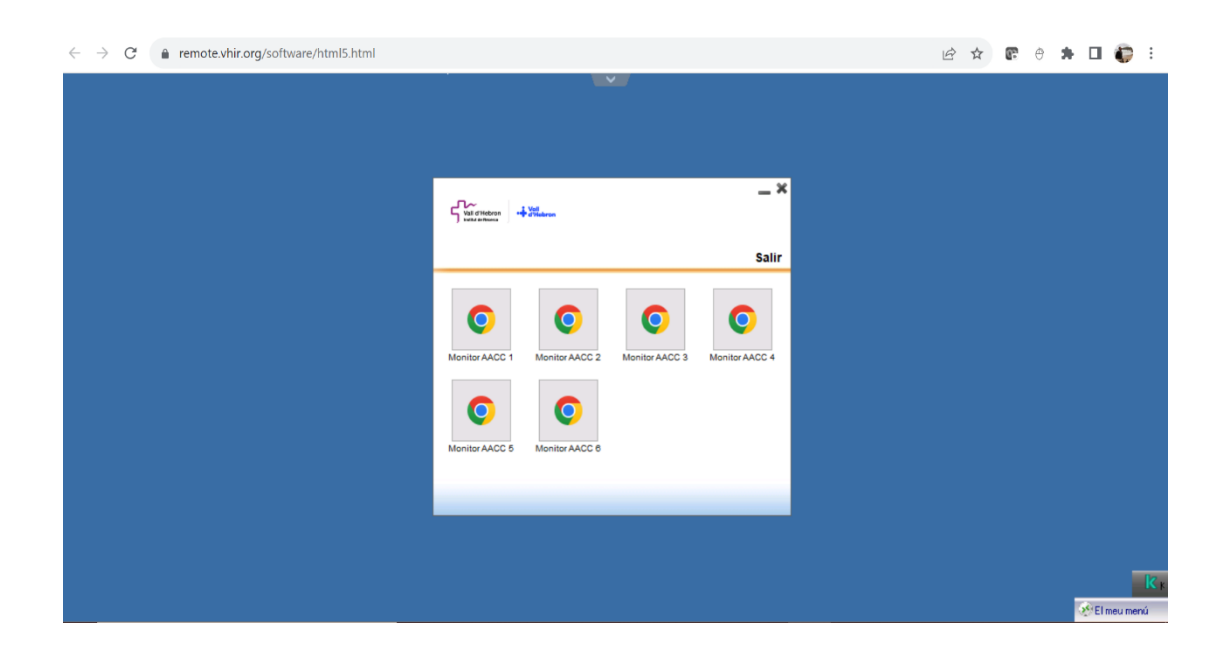

#### VHIR-Q-FOR-016 v.11\_cast

| Vall Vall d'Hebron W | MANUAL DE INSTRUCCIONES PARA EL ACCESO DE LA<br>MONITORIZACIÓN ELECTRÓNICA<br>VHIR |                       |                        |  |
|----------------------|------------------------------------------------------------------------------------|-----------------------|------------------------|--|
| VHIR-UGAC-DOC-003    | Revisión:                                                                          | Fecha de elaboración: | Página:                |  |
|                      | 06                                                                                 | 05/10/2023            | <b>17</b> de <b>18</b> |  |

 Seleccionar cualquiera de los vínculos de navegación mostrados en esta nueva ventana, que inmediatamente enviará al portal de ASSCLI:

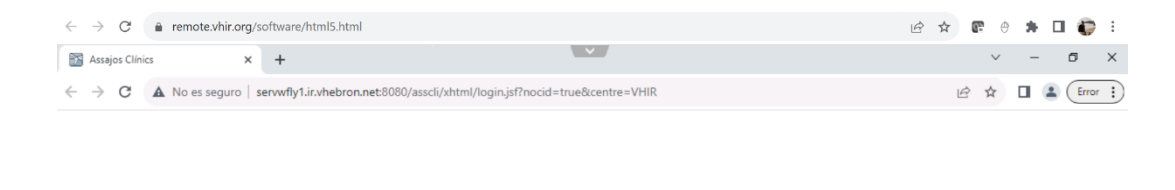

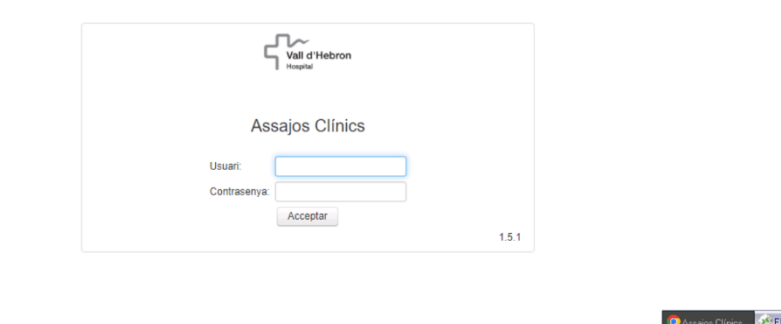

10. Al introducir el usuario y contraseña, se podrá acceder a la monitorización remota y será exactamente igual al proceso descrito en el punto 6.3.3.1 a partir del apartado 6 de este manual.

### 7. REFERENCIAS Y DOCUMENTACIÓN ASOCIADA

- Real Decreto 1090/2015, de 4 de diciembre, por el que se regulan los ensayos clínicos con medicamentos, los Comités de Ética de la Investigación con medicamentos y el Registro Español de Estudios Clínicos.
- Documento de instrucciones de la Agencia Española de Medicamentos y Productos Sanitarios para la realización de ensayos clínicos en España. Versión 14, de 30 de abril de 2021 (se pueden revisar todas las versiones al final del documento). Fecha de publicación: 30 de abril de 2021. El 28 de mayo de 2021 se actualiza el Anexo VIIIA
- Manual de usuario MANAGER MONITOR Assaigs Clínics HUVH, de 25/11/2019.
- Normas de Buena Práctica Clínica E6 (R2), Agencia Española de Medicamentos y Productos Sanitarios (AEMPS), (EMA/CHMP/ICH/135/1995), fecha de entrada en funcionamiento 14 de junio de 2017.

#### VHIR-Q-FOR-016 v.11\_cast

|                   | MANUAL DE INSTRUCCIONES PARA EL ACCESO DE LA<br>MONITORIZACIÓN ELECTRÓNICA<br>VHIR |                       |          |  |
|-------------------|------------------------------------------------------------------------------------|-----------------------|----------|--|
| VHIR-UGAC-DOC-003 | Revisión:                                                                          | Fecha de elaboración: | Página:  |  |
|                   | 06                                                                                 | 05/10/2023            | 18 de 18 |  |

- VHIR-UGAC-PNT-001 Gestión de altas y bajas en ASSCLI a través de la GSI.
- VHIR-UGAC-PNT-002 Gestión de ASSCLI por la unidad de gestión de ensayos clínicos.
- VHIR-UGAC-PNT-003 Gestión de equipo investigador en ASSCLI.
- VHIR-UGAC-DOC-002 Cláusula informativa ASSCLI

### 8. INFORMACIÓN DOCUMENTADA GENERADA

| Identificación                                                                       | Referencia<br>/ Código | Lugar de archivo | Responsable<br>archivo | Tiempo<br>de<br>archivo<br>mínimo |
|--------------------------------------------------------------------------------------|------------------------|------------------|------------------------|-----------------------------------|
| Registro de datos personales<br>para acceder a usuarios y<br>contraseñas para ASSCLI | No aplica              | Servidores HUVH  | HUVH                   | 25 años                           |

Las copias impresas son documentos no controlados y pueden quedar obsoletos. Las versiones de los documentos vigentes se encuentran en el aplicativo de gestión documental HACQLT y se considera que entran en vigor a partir de los quince (15) días desde su distribución. La fecha de aprobación del documento corresponde con la fecha indicada en la firma digital del aprobador.